# **VASCO NOVICE MAJ 2025**

# Zakonske novosti

- **1.** Minimalni znesek regresa za leto 2025 je 1.277,72 eura bruto. Za leto 2025 velja, da je regres višini 100% zadnje znane PP v RS neobdavčen. Do te višine ni potrebno obračunati prispevkov in akontacije dohodnine, kar pomeni, da je neto regres enak bruto znesku regresa.
- 2. Regres za letni dopust za leto 2025 za javne uslužbence znaša 1.341,61 eura in mora bit izplačan najkasneje s plačo za mesec april torej v maju (skupaj s plačo ali ločeno).
- 3. FURS je konec aprila vsem davčnim zavezancem identificiranim za namene DDV, preko sistema eDavkov, poslal obvestilo z naslovom »Pravočasna priprava na predložitev evidence obračunanega DDV in evidenca odbitka DDV«. Oddaja novih zakonsko predpisanih evidenc bo omogočena za enostavno in dvostavno knjigovodstvo, torej v programu Knjiga prometa (KPW) in Glavna knjiga (GKW). Novost bo na voljo pravočasno in bomo o nadaljnjih korakih ažurno obveščali preko spletne strani in mesečnih Vasco novic.

### Regres za letni dopust – obračun regresa do uredbe

- Najprej vsem delavcem, ki bodo dobili regres, pod ustrezno vrsto plačila (VP-251, za uporabnike SPJS pa VP-401) vnesemo znesek regresa. Če dobijo regres vsi delavci in v enakem znesku, si lahko pomagamo s podprogramom v meniju 1.1.2. Vnos določenega VP-ja za vse delavce.
- 2. Po vnosu zneskov regresa, gremo v meni 1.3 Obračunavanje. Tu nastavimo obdobje, datum izplačila, višino regresa na zaposlenega (letni podatek in ne znesek trenutnega izplačila) ter ostale podatke. Bistveno je, da izklopite parameter Trgam kredite-obračun plač (seveda le v primeru, da izplačujete regres ločeno od plače), medtem ko ostale podatke lahko ohranite.
- Po končanem Obračunavanju preverimo pravilnost izračuna, nato po istem postopku kot pri plači, izpišemo obračunske liste za delavce, obrazce za FURS ter plačamo pripravljene naloge (JS odda še datoteko ISPAP v meniju 1.6.F).
- Ko smo regres izplačali, oddali obrazce ter ga poknjižili v Glavno knjigo, ga shranimo v letno evidenco preko menija 1.8 Zaključek – shranitev (ažuriranje) plač.

#### Regres za letni dopust - obračun regresa nad uredbo

V primeru izplačila Regresa nad uredbo, je potrebnih nekaj dodatnih nastavitev.

- V primeru, da kateri od delavcev dobi regres, ki presega 100% povprečne plače zaposlenih v Republiki Sloveniji za predpretekli mesec, potem pod VP za regres nad uredbo, vnesete znesek nad uredbo (VP-252, za SPJS pa VP-402).
- 2. V meniju 1.3 Obračunavanje, morate na gumbu »F4 Posebnosti« nastaviti naslednje podatke:
- Formula za znesek vpišemo B252 oz. B402 za SPJS.
- Formula-dohodki brez prisp. sivo polje in ga program definira samodejno
- Na koliko mesecev nastavimo na 12 (lahko na 6 ali manj, če regres izplačujemo v dveh ali več delih). Obstaja tudi možnost nastavitve »mesecev« na posameznem delavcu in sicer v meniju 1.2 preko gumba »F8 Povpr.stop.«. Vrednost v polju »Na koliko mesecev« ima višjo prioriteto kot splošna nastavitev.
- Prištejem plačo ki je ažurirana dne kadar regres izplačujemo ločeno od plače, tu vpišemo datum shranitve zadnje plače. Če pa regres izplačujemo skupaj s plačo potem ta datum pustimo prazen.
- Če ni osnove za davek potem... tu nastavimo na opcijo Davek računam po minimalni stopnji 16%. Torej ta pogoj (»če ni osnove za davek«) velja le v primeru, da program samodejno ne more izračunati osnove za dohodnino (npr., izplačilo regresa osebi na porodniškem dopustu, izplačilo regresa novo zaposleni osebi, ki ji je regres prvo izplačilo pri novem delodajalcu...)

Na koncu nastavitev gumba »F4 Posebnosti« potrdimo z F9 in naredimo Obračunavanje.

3. Vsi nadaljnji koraki so enaki, kot za »obračun regresa do uredbe«.

# FAW in obročno plačevanje Leanpay

V programih FAW in FAWLT ponujamo možnost obročnega odplačevanja preko Leanpay.

Leanpay obročna plačila je možno koristiti samo v maloprodaji (paragoni). Kot prodajalec morate biti registrirani pri Leanpay, od katerih pridobite podatke za povezavo z VASCO (API key, API url).

Po vklopu modula se vam na paragonih pojavi dodaten gumb, preko katerega prodajalec prične s pripravo ponudbe.

| 🎝 Vhos paragonskih biokov (2.4.1) — 🗆 🛛 🖂 |                         |          |                       |              |              |                    |              |        |                         |         |          |     |          |                                                                 |
|-------------------------------------------|-------------------------|----------|-----------------------|--------------|--------------|--------------------|--------------|--------|-------------------------|---------|----------|-----|----------|-----------------------------------------------------------------|
| 👌 Štev.                                   | 8.2024                  |          | Kartice               | Datum        |              | 08.11.2            | 024          | Prodaj | alec (001)<br>šče (1) L | IUBLJAN | 1<br>A A |     |          | Dobroimetje                                                     |
| Rupec                                     |                         |          |                       |              |              | Dav. zav           | с Г          |        |                         |         |          |     |          | Skupaj                                                          |
| Prod. F1                                  | 0                       | 0 00 00  |                       | 0.00         | CUD.         | CTDL F             | -            | 0415   | 7 0 00                  |         | 0.00%    | 0.0 | 0 0.0    | 0%                                                              |
| C. popust                                 | , v,                    | 00 %     | 1                     | 0,00         | EUR          | CIRLE              | 11           | Ctri F | .7 0.00                 |         | 0.00%    |     |          | Osnovne funkcije Uvozi artiklov Izvozi Blagajna Zaključek dneva |
| Šifra in naziv                            |                         |          |                       |              | Lot          |                    | Popust       |        | Količina                | Enota   | Cer      | а   | Vrednost |                                                                 |
| -                                         |                         |          |                       |              |              |                    |              | í i    |                         |         |          |     |          |                                                                 |
|                                           |                         |          |                       |              |              |                    |              |        |                         |         |          |     |          | Kontrola pologov                                                |
|                                           |                         |          |                       |              |              |                    |              |        |                         |         |          |     |          | Prenos v Glavno knjigo                                          |
|                                           |                         |          |                       |              |              |                    |              |        |                         | _       |          |     |          | 2 Leanpay                                                       |
|                                           |                         |          |                       |              |              |                    |              |        |                         |         |          |     |          |                                                                 |
|                                           |                         |          |                       |              |              |                    |              |        |                         |         |          |     |          |                                                                 |
|                                           |                         |          |                       |              |              |                    |              |        |                         |         |          |     |          |                                                                 |
| (00002) Hrušk                             | (e                      |          |                       | 4            |              |                    | 0,00         | s mate | 1.000,0000              | KG      | 0,880    | 0   | 880,00   |                                                                 |
| Naziv artikla 2                           | 2                       |          | (1)                   | JL ∤         |              |                    |              |        |                         |         |          |     |          |                                                                 |
|                                           |                         |          |                       |              |              |                    |              |        |                         |         |          |     |          |                                                                 |
|                                           |                         |          |                       |              |              |                    |              |        |                         |         |          |     |          |                                                                 |
| ,                                         |                         |          |                       |              |              |                    |              |        |                         | _       |          |     |          |                                                                 |
|                                           |                         |          |                       |              |              |                    |              |        |                         |         |          |     |          |                                                                 |
|                                           |                         | 0dp      | ois materiala         | Za           | 1:1.11       | 4,0000             | ) 6          |        | Seštevek I              | col.    | 0,00     |     |          |                                                                 |
| F2 Celote                                 | en popust<br>st artikel | CTRL F6  | Opomba<br>či račun    | E-p          | ošta         | ESC Poz<br>Koniran | :abi 🔮<br>ie | )      | Skupaj                  | -       | 0,00     |     |          |                                                                 |
| F4 Odp                                    | ri predal               | F10 K    | Kartice               | Nar.         | рор.         | . copiran          |              |        |                         |         | 0,00     |     |          |                                                                 |
| F6/F7 Vn                                  | os kupca                | F11 Briš | šivrstico<br>Povezava | Nar.<br>Nar. | vnos<br>beri |                    |              |        |                         | 0       | ),00     |     |          |                                                                 |

Pred samim nakupom se pošlje ponudba zahteva kupcu, ki mora biti registriran pri Leanpay. Če kupec še ni Leanpay uporabnik, lahko registracijo opravite preko programa.

| Kanpay (2.4.1)                                       | - 🗆 X                                                                                                    |
|------------------------------------------------------|----------------------------------------------------------------------------------------------------|
| 1. Ponudba 2. Transakcije                            |                                                                                                    |
| Mobilna številka kupca                               | Image: Whose kupca v Leanpay (24.1)         —         —         —         —         —         —         —         —         —         —         —         —         —         —         —         —         —         —         —         —         —         —         —         —         —         —         —         —         —         —         —         —         —         —         —         —         —         —         —         —         —         —         —         —         —         —         —         —         —         —         —         —         —         —         —         —         —         —         —         …         —         …         …         …         …         …         …         …         …         …         …         …         …         …         …         …         …         …         …         …         …         …         …         …         …         …         …         …         …         …         …         …         …         …         …         …         …         …         …         …         …         …         …         … |
| Znesek za plačilo 0.00                               | Ime kupca<br>Priimek kupca<br>Mobilna številka kupca * 38641<br>* zapis mobilne številke mora biti v formatu 386                                                                                                    |
| Številka ponudbe                                     | Email Rojstni datum Vrsta osebnega dokumenta Št. osebnega dokumenta                                                                                                    |
| Vse izvedene transakcije preveri na portalu Leanpay! | Veljavnost dokumenta do<br>Upravna enota (0) ???<br>Ulica<br>Hišna št.<br>Poštna številka                                                                                                    |
|                                                      | Kraj                                                                                                    |
|                                                      | Komercialist (001)                                                                                                    |
|                                                      | F9 Potrdi Esc Prekini                                                                                                    |
|                                                      |                                                                                                    |
|                                                      | ESC Izhod                                                                                                    |

Ponudba se pošlje kupcu na telefon, kjer mora dokončati nakup.

| 14:04 ◀II LTE ⓒ<br>◀ Messages<br>stage-checkout.leanpay.si                                                                                     |                                                                             |  |  |  |  |  |  |  |  |  |  |  |
|----------------------------------------------------------------------------------------------------|-----------------------------------------------------------------------------|--|--|--|--|--|--|--|--|--|--|--|
| 10,95€<br>84 mesecev                                                                                                    | <b>12,77 €</b><br>72 mesecev                                                |  |  |  |  |  |  |  |  |  |  |  |
| <<br>Izberi datum plačila obroka                                                                                                    | >                                                                           |  |  |  |  |  |  |  |  |  |  |  |
| 17. v mesecu                                                                                                    | 7. v mesecu                                                                 |  |  |  |  |  |  |  |  |  |  |  |
| Datum prvega plačila<br>Vrednost nakupa<br>Obrestna mera<br>Stroški odobritve<br>Stroški ocene rizika<br>Pogodbene obresti<br>EOM ()<br>Skupaj | 17 dec. 2024<br>880,00 €<br>0,00%<br>0,00 €<br>39,60 €<br>1,25%<br>919,60 € |  |  |  |  |  |  |  |  |  |  |  |
| Prenesi standardne predhodne informacije (PDF)                                                                                                 |                                                                             |  |  |  |  |  |  |  |  |  |  |  |

Po nekaj minutah (obdelava na Leanpay) lahko iz programa preverite ponudbo in če je potrjena, lahko dokončate paragon. Ko je kredit odobren-potrjen, se lahko nadaljuje s prodajo na paragonu in sicer izvede plačilo na gumbu F10 Kartice, nato gumb F10 Leanpay in še enkrat gumb Leanpay. Odpre se nova maska na kateri se izbere odprto ponudbo.

| 🎽 Kartice (2.4.1)          |                 |                  |         |        |         |        |                 |             |          | $\times$ |
|----------------------------|-----------------|------------------|---------|--------|---------|--------|-----------------|-------------|----------|----------|
| Celotna vrednost paragona  |                 | 880,0            | 0       |        |         |        |                 |             |          |          |
| Ostanek za plačilo         |                 | 880,0            | 00      |        |         |        |                 |             |          |          |
| Plačano s karticami/moneto |                 | 0,0              | 0       |        |         |        |                 |             |          |          |
|                            | 🖺 Leanpay (2.4  | l. <b>1</b> )    |         |        |         |        |                 | -           |          | ×        |
|                            | 2. Transakcije  |                  |         |        |         |        |                 |             |          |          |
|                            |                 |                  |         |        |         |        |                 |             |          |          |
|                            | Povleci glavo s | tolpca za grupir | anje    |        |         |        |                 |             |          |          |
|                            | GSM             | NAZIV            | EMAIL   | STATUS | PONUDBA | ZNESEK | UKAZ            | HTTP_STATUS | TIP_DO   | DATUM    |
| POS - poljubni znesek      | 2               | VIIIKU           | VIIIKO. |        | 33333   | 00     | o porra ponadbo | 200         | <u> </u> |          |
|                            |                 |                  |         |        |         |        |                 |             |          |          |
| ZS KARTICA/NAPAKA ODO      | E               |                  |         |        |         |        |                 |             |          |          |
|                            |                 |                  |         |        |         |        |                 |             |          |          |
|                            |                 |                  |         |        |         |        |                 |             |          |          |
|                            |                 |                  |         |        |         |        |                 |             |          |          |
| •                          |                 |                  |         |        |         |        |                 |             |          |          |
| F5 Pos terminal            | •               |                  |         |        |         |        |                 |             |          | ►        |
| E Leanpay                  | V Izber         | ri ponudbo       |         |        |         |        |                 | 0           | ESC Izh  | od       |

Cena modula je 300,00 eur + ddv, mesečno vzdrževanje 6,00 eur + ddv.

# Boni s serijskimi številkami (Fakturiranje in mojPOS)

V programu Fakturiranje je že nekaj časa na voljo modul »Boni s serijskimi številkami«, ki ga priporočamo vsem maloprodajam, ki ponujajo svoje eno namenske (za določeno storitev) ali več namenske (xxx EUR) bone. Do sedaj je bilo to seveda že mogoče uporabljati, vendar pa je novi sistem nadgrajen z uporabo dejanskih serijskih številk bonov.

To pomeni, da lahko v programu vodite poljubno serij bonov, vsaka s svojimi serijskimi številkami (numerične). Kreirate jih kar v programu Fakturiranje v svoji maski. Bone nato preko maloprodajnega dela Fakturiranja (ali preko mojPOS) prodajate in kasneje koristite. Sistem skrbi za to, da imate vedno pregled nad izdanimi, prodanimi in unovčenimi boni, ter tudi, da ne morete prodati ali koristiti napačnega.

Sam pregled bonov pokaže tri barve na polju serijska številka:

ZELENA – prost bon; RUMENA – prodan bon; RDEČA – unovčen bon

| 00010 | Bon enonan | 1097 | 1 | Enonamenski bon | 12 | 1 | 1 | 1.06.2024 1 <sup>.</sup> | 10,00 |           |   |   | 0 | 0    |          |   |   |   |
|-------|------------|------|---|-----------------|----|---|---|--------------------------|-------|-----------|---|---|---|------|----------|---|---|---|
| 00010 | Bon enonan | 1098 | 1 | Enonamenski bon | 12 | 1 | 1 | 1.06.2024 1 <sup>·</sup> | 10,00 | 11.06.202 | 1 | 1 | 3 | 2024 |          |   |   |   |
| 00010 | Bon enonan | 1099 | 1 | Enonamenski bon | 12 | 1 | 1 | 1.06.2024 1 <sup>·</sup> | 10,00 | 11.06.202 | 1 | 1 | 1 | 2024 | 11.06.20 | 1 | 1 | - |
| 4     |            |      |   |                 |    |   |   |                          |       |           |   |   |   |      |          |   | 1 | • |

Cena modula je 270,00 eur + ddv, mesečno vzdrževanje 6,10 eur + ddv.

# Želite delati z našimi aplikacijami bolje in hitreje?

Vemo, da je proces dela v vsakemu podjetju različen, zato tudi razvijamo aplikacije, ki s svojo prilagodljivostjo skušajo kar najbolje pokriti številne želje in pričakovanja naših uporabnikov.

A procesi se lahko spreminjajo, uporabniki zamenjajo in način dela, ki ste ga navajeni, mogoče ni več optimalen. Mogoče se da vaše naloge v aplikacijah opraviti lažje in učinkoviteje, mogoče so se s časom v aplikacijah razvile funkcije, ki bi vam prišle zelo prav, ampak ne veste za njih.

V ta namen ponujamo možnost obiska naših strokovnjakov pri vas, da si ogledamo trenutni proces dela, poslušamo uporabnike in svetujemo na katerem področju se lahko naredijo izboljšave. Izboljšave so lahko zelo majhne, a učinkovite (hitrejše iskanje podatkov, bližnjice, izključitev odvečnih korakov) ali bolj kompleksne v obliki modulov, dodatnih aplikacijah in dodelav.

Obisk ni omejen le na večje, bolj kompleksne stranke, pač pa vabimo tudi vse ostale, saj je prihranek časa ali klikov dragocen za kogarkoli.

Če želite naš obisk, nas pokličite ali pošljite sporočilo in dogovorili se bomo za termin.

Obisk je plačljiv po porabljenem času in kilometrini v eno smer.

### Prehod baz podatkov iz FireBird 2.5 na 5.0

Podjetje Vasco za delovanje svojih aplikacij uporablja podatkovno bazo Firebird, ki omogoča zanesljivo in učinkovito upravljanje podatkov. Prehod na novo generacijo baze Firebird 5.0 smo našim strankam prvič ponudili že poleti 2024. Zaradi tehničnih in varnostnih zahtev bo nadgradnja na Firebird 5.0 obvezna v letu 2025, zato priporočamo, da prehod izvedete čim prej, ko imate na voljo ustrezen čas.

Firebird 5.0 prinaša številne izboljšave v primerjavi s starejšimi različicami. Nova arhitektura omogoča hitrejši in učinkovitejši dostop do podatkov, izboljšano upravljanje z viri ter naprednejšo varnostno zaščito, kar pomeni večjo zanesljivost in varnost vaših podatkov.

Za lažji prehod na novo različico Firebird 5.0 smo razvili namestitveni program za namestitev Firebird 5.0 ter program za konverzijo baz FB5, ki omogoča enostavno pretvorbo baz iz Firebird 2.5 na 5.0. Namestitev Firebird 5.0 se izvede na vsakem računalniku z le nekaj kliki. Program za konverzijo baz pa poženete na strežniku/glavnem računalniku in prav tako z nekaj kliki zaženete postopek konverzije baz.

Postopek namestitve in konverzije je enostaven in ne zahteva naprednega tehničnega znanja. Navodila za celoten prehod so dostopna na naslednji povezavi: <u>https://www.vasco.si/datoteke/prehod-na-firebird-5.pdf</u> **Priporočamo, da prehod izvedete v času, ko programov ne uporabljate za redno delo. V primeru kakršnih koli vprašanj smo vam na voljo za pomoč ali pa lahko celoten postopek izvedemo namesto vas.** 

Za dodatne informacije oz. pomoč nas lahko kontaktirate na e-naslov info@vasco.si ali pokličete na 059 33 55 50.

## Morda niste vedeli ...

- 1. Izplačilo RDU v letu 2025 (posebnost zaradi Prenove plačnega sistema 2024-2025); objava na spletni strani https://www.vasco.si/izplacilo-rdu-v-letu-2025-posebnost-zaradi-prenove-placnega-sistema-2024-2025/.
- 2. Konec meseca junija 2025 bomo v programu Plače/Lt ukinili podporo za vse baze, ki imajo stare parametre. Za stare parametre velja, da je VP za Skupaj bruto različen od VP 300 SKUPAJ BRUTO. Stari parametri imajo VP za Skupaj bruto na VP 240, VP 250 ali VP 260. Vse take baze je potrebno »prešifrirati« na nove parametre. Podatke na prešifracijo pošljete preko menija 8.E.2, strošek prešifracije ene baze je 24,90 eur neto. Na prešifracijo ne pošiljajte baz, kjer imate v obračunu samo OPVSZ/OPSVL. Za dogovor o samem poteku prešifracije se predhodno obrnite na našo podporo.
- 3. Tekom aprila smo v Glavni knjigi omogočili uvoz bančnega izpiska v XML obliki za banki Revolut in Wise. Načeloma ni dodatnih nastavitev, potrebujete le dovolj ažurno verzijo Glavne knjige.
- 4. V programu Plače je na voljo prenos podatkov iz eBol-a v obračun Plače, nahaja se v meniju 1.1.6.B. Gre za možnost, da program v obračun plače samodejno zapiše podatke bolniške odsotnosti. Primarno bo program zapisal bolniško kot izhaja iz Razloga zadržanosti, izračunal ure odsotnosti ter zapis opremil z datumi. Zaenkrat samodejno ne evidentira prehajanja odsotnosti iz Breme delodajalca v Breme ZZZS. Pred prenosom v obračun je potrebno eBol-e prevzeti iz portala SPOT preko menija <u>S.B. Bolniški listi</u>.

Pri prenosu eBol v obračun plač se na podlagi vnesenega obdobja prenesejo vsi bolniški listi za izbrano obdobje. V primeru da želimo prenesti samo določene bolniške liste lahko uporabimo tudi dodatne filtre za prenos od..do datuma, izbrane delavce ali izbrana stroškovna mesta.

Za čim bolj pravilen prenos oziroma izračun ur odsotnosti je pomembno, da imate na delavcih, ki niso polno zaposleni (8 ur dnevno / 40 ur tedensko) vpisan podatek o drugačni delovni obveznosti. Podatek definirate na delavcu v meniju 2.1, zavihek 3. Ostalo, pri parametru »Vrsta koledarja (eNdm)« izberete opcijo »3 – Posebni koledar (šifrant)«, en parameter nižje »Posebni koledar (eNdm)«, pa definirate ustrezen koledar. Druga opcija (slabša) je, da drugačno obliko zaposlitve definirate s podatkom »Ure na dan če <> 8«, ki se v bazah za javni sektor nahaja na DP9, v bazah gospodarstva pa načeloma na DP11.

5. Potne naloge izdane preko spletne aplikacije ePN je možno potrjevati in likvidirati v mobilni aplikaciji mPotrdi.

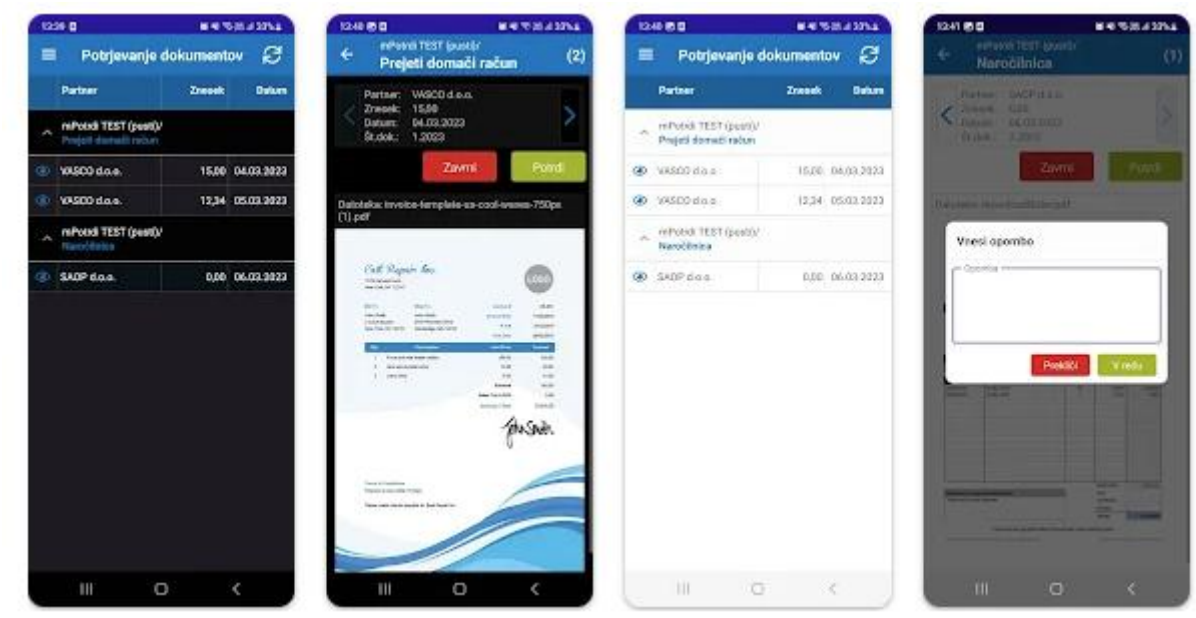

6. Preko aplikacije mPotrdi je možna tudi likvidacija prejetih računov za spletni program eKpf.

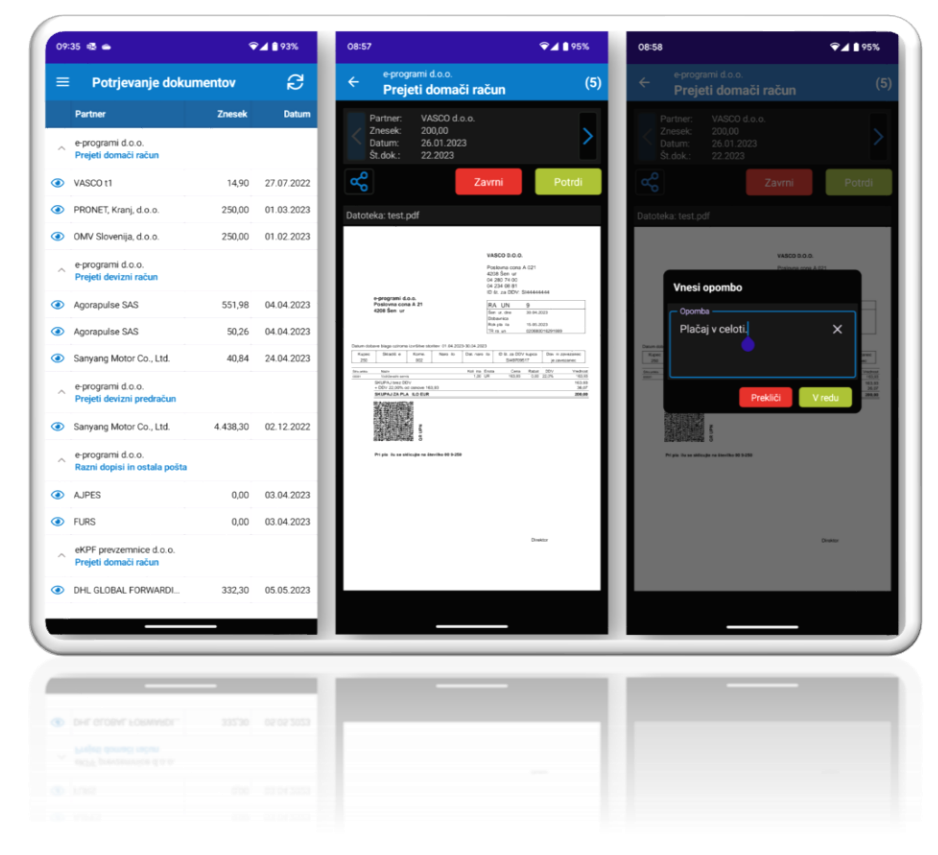

Šenčur, maj 2025

VASCO d.o.o.